**Canal** Lojas Próprias Parceiros **Segmento** Fixa Smart Fixa Next Abrangência Nacional

Parceiros Venda Externa

# Cadastro de Endereço e Pinga Lote

Este documento tem como objetivo orientar os canais a forma correta de cadastro de endereço e quando houver necessidade de abertura de chamado para tratativa de Pinga Lote da Fixa.

Resumo

Vivo POP

Procedimento Operacional Padrão

Versão: 02 Item: Todo Documento Alteração: Revisão de Conteúdo Atualização: 20/02/2024 Modificação: Processos Diretoria de Canais Aprovação: Processos Diretoria de Canais

Procedimentos realizados em desacordo com as instruções de trabalho podem configurar CRIME. Essas ações podem
 causar graves consequências para o cliente, para a Vivo e para o responsável pelo login que realizou o movimento nos
 sistemas da Vivo. As pessoas envolvidas em procedimentos realizados em desacordo com os documentos poderão sofrer
 consequências nas esferas administrativa, trabalhista e criminal. Por isso, caso identifique qualquer procedimento
 comercial em desacordo, comunique imediatamente ao seu gestor ou aos canais oficiais de denúncia da empresa, os quais
 asseguram o direito ao anonimato do denunciante e sigilo das informações fornecidas.

# • CADASTRO DE ENDEREÇO

Para cadastrar o endereço correto, é importante questionar o cliente se o endereço informado é o mesmo que consta nos comprovantes de endereço (luz, água e correspondência bancária). O colaborador poderá validar o endereço no <u>Site</u> <u>dos Correios.</u>

<u>Clique Aqui</u> para o passo a passo de como Cadastrar o Endereço no Sistema Smart Web para realizar a consulta de cobertura.

# FICA A DICA!

Clique no assunto de seu interesse e seja direcionado automaticamente.

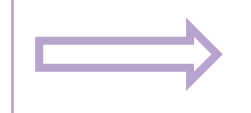

# CONSULTA COBERTURA

Quando consultar a cobertura do endereço do cliente da fixa tanto sistema Smart Web quanto no Vivo Next e apresentar uma mensagem de erro neste retorno, verifique se a mensagem se encaixa em algum dos cenários que citaremos neste documento, pois se sim, você poderá acionar a equipe especializada para tratativa do caso.

Segue sistemas e redes abordadas neste documento:

- <u>Consulta CEP</u>
- Sistema Smart Web Vivo 2
- Sistema Smart Web Vivo 1
- Sistema Vivo Next
- Fribrasil
- ATC

# • LISTAS DE CEP'S BLOQUEADOS E LIBERADOS/ SMART WEB

- Identificar após a consulta cobertura o pop-up "Endereço não encontrado";
- Consultar se o endereço consta na lista "Liberados" ou "Bloqueados" FiBrasil, Vivo1, Vivo 2 e ATC, dentro do Power BI/Lista CEPS: <u>Clique Aqui!</u>
- Se o nome da rua consta na lista de endereços da FiBrasil, Vivo1, Vivo 2 e ATC, mas o lote do cliente (endereço + número + complemento) não estiver presente, deve-se solicitar o pinga lote à FiBrasil.

# • LISTAS DE CEP'S BLOQUEADOS E LIBERADOS/ NEXT

- Após clicar no botão "Próximo" na consulta de endereço, identificar a mensagem "3/17 – Endereço sem cobertura...";
- Consultar se o endereço consta na lista "Liberados" ou "Bloqueados" FiBrasil, Vivo1, Vivo 2 e ATC, dentro do Power BI/Lista CEPS: <u>Clique Aqui!</u>
- Se o nome da rua consta na lista de endereços da FiBrasil, Vivo1, Vivo 2 e ATC, mas o lote do cliente (endereço + número + complemento) não estiver presente, deve-se solicitar o pinga lote à FiBrasil.

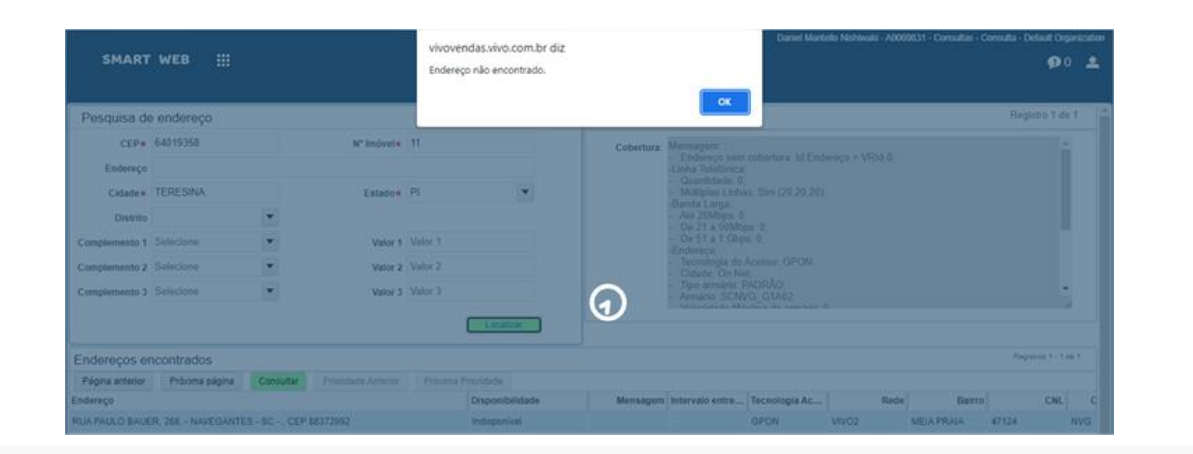

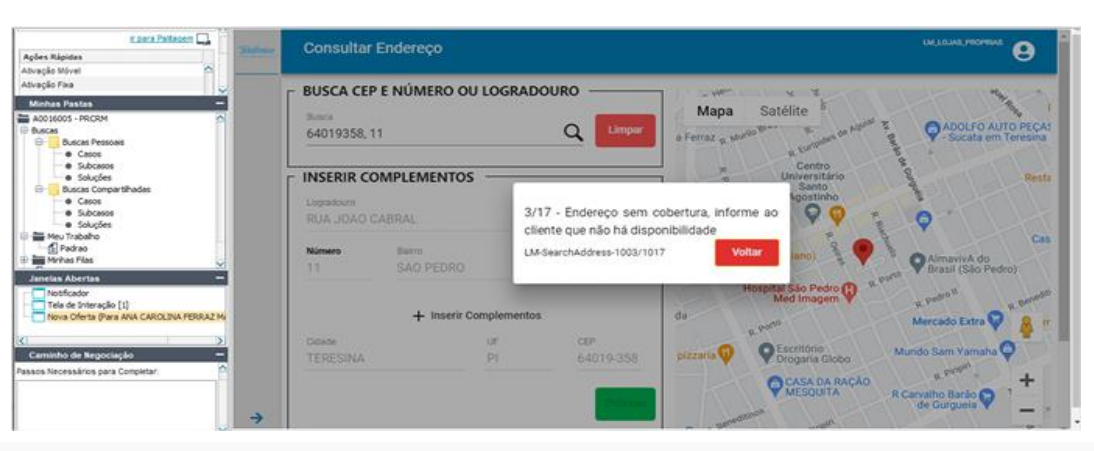

# • SISTEMA SMART WEB VIVO 2 CENSUP

Para acionar o CENSUP, é imprescindível a abertura de SOS CENSUP (que é a atividade de viabilidade técnica gerada na oportunidade de venda, criada dentro da conta do cliente) <u>Clique</u> <u>Aqui</u>.

Sem Cobertura Pinga Lote: Quando consultar um endereço no seu sistema de vendas e o retorno for sem cobertura representado pelo erro: **"Mancha de cobertura = sim. Endereço sem cobertura"** 

É preciso primeiro se assegurar de que está pesquisando de maneira correta, incluindo todos os pontos do endereço como, por exemplo, Quadra e Lote, Mini trecho, CEP correto e afins. Se sim, a pesquisa está sendo feita de maneira correta e se o erro ainda permanecer, realizar a abertura da SOS Pinga lote para cadastro do lote.

Prazo de atendimento para pinga lote em rede Vivo 2 é de 48 horas (2 dias úteis) para novas vendas.

**Importante:** Acionamentos via e-mail precisam ocorrer em paralelo com a abertura de SOS.

#### Mensagem de erro na consulta cobertura

Sistema

#### Mensagem Mancha de cobertura = sim. Endereço sem cobertura. Id Endereço = VRId-2; -Linna Telefonica; Ouantidade: 0: Múltiplas Linhas: -; -Banda Larga; Até 20Mbps: 0; De 21 a 50Mbps: 0; De 51 a 1 Gbps: 0; -Endereco: Tecnologia do Acesso: METALICO; Cidade: On Net: Tipo armário; ; Armário: ; Velocidade Máxima do armário: 0: - Distância do armário: ; Caixa: : Central Secundária: ; Data de Construção: ; Data de Construção TV: ; Tecnologia de TV: Hibrido/DTH; - ID de Obra: ; - Central Primária: ; Estação telefônica:

# **Vivo POP**

# • DEMAIS ESCOPO CENSUP VIVO 2 MUB (MAPEAMENTO URBANO BÁSICO)

Os únicos cenários que CENSUP atua em casos de MUB (Mapeamento Urbano Básico), são:

# CORREÇÃO:

- CEP;
- Numeração/Tipificação de Lotes;
- Complementos;
- Logradouro Nome de Ruas.

#### CADASTRO:

Novas Ruas, lembrando que para nos acionar, é imprescindível:

A) Abertura de SOS CENSUP ou;

B) O número de ordem de venda ou;

C) Comprovação da necessidade de correção oriunda, das áreas técnicas das cidades.

# IMPORTANTE

Esse fluxo se aplica apenas para correções de endereços/ MUB em rede Vivo 2. Para casos de Rede Vivo 1 acione o grupo Censup Supervisão para que seja enviado os padrões conforme cada caso.

**PRAZO** de atendimento em correções de MUB é em 48 horas úteis (2 dias úteis).

# **Vivo POP**

# • DEMAIS ESCOPO CENSUP VIVO 2 MUB (MAPEAMENTO URBANO BÁSICO)

Correções de MUB não necessitam, obrigatoriamente, de SOS. Porém é necessário seguir o envio do e-mail com o padrão de assunto e corpo conforme orientado abaixo:

Cenários onde o lote, logradouro, complemento ou outros precisam de correção. **No assunto do e-mail, colocar:** CORREÇÃO DE MUB + Nº DO DOCUMENTO DO CLIENTE (CPF E/OU CNPJ). **Chave de e-mail: censup.pinga.lote@telefonica.com** 

No corpo do e-mail, preencher os seguintes dados:

- Cep:
   Transversal 2:
- Endereço Completo: Print da Localização:
- Bairro:

- Print Site dos Correios:
- Cidade e Estado:
- Print do Erro da Ferramenta de Vendas:

• Transversal 1:

• Descrição do Problema:

# **Vivo POP**

# • DEMAIS ESCOPO CENSUP VIVO 2 MUB (MAPEAMENTO URBANO BÁSICO)

Adicionar um "DE-PARA", informando qual a informação errada e qual a correta que a substituirá.

- Ex.: CEP Incorreto: 12345678 / CEP Correto: 87654321.
- **Ex.:** Complemento Incorreto: Bloco A / Complemento Correto: Bloco 1.

**IMPORTANTE:** Para de correção de CEP usamos sempre a base dos correios, para casos divergentes precisamos de um comprovante de endereço para prosseguir com a correção.

#### ATENÇÃO:

Se sua solicitação for para correções nos sistemas CSO/ SAGRE CAD visando a entrega de produtos corporativos como LINKS, IP'S dedicados, ERB'S via Fibra por exemplo, favor seguir como o modelo abaixo:

- ASSUNTO: CADASTRO CORP + DOC CLIENTE.
- Chave de e-mail: <u>censup.pinga.lote@telefonica.com</u>
- No corpo do e-mail, preencher: DESCRIÇÃO DO MOTIVO/PROBLEMA: CADASTRO CORP PARA (LANÇAMENTO DE ERB FIBRADA/Link Dedicado.).

# **Vivo POP**

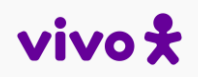

- 1ª Etapa Realizar a busca pelo CEP e Nº, caso não exista complementos, clicar em localizar;
- 2ª Etapa Selecionar o endereço, conforme informado pelo cliente e clicar em Consultar Cobertura;
- 3ª Etapa Apresentando a informação de Mancha de Cobertura Sim, clicar em Salvar;

| Voltar In                             | formar Endereço    | Ø         |                     |              |                |          |                                                                                                    |                    |                                 | Justific        | ativa da não venda   |             |  |  |  |
|---------------------------------------|--------------------|-----------|---------------------|--------------|----------------|----------|----------------------------------------------------------------------------------------------------|--------------------|---------------------------------|-----------------|----------------------|-------------|--|--|--|
| Pesquisa de endereço Registro 1 de 1+ |                    |           |                     |              |                |          | Endereço Selecionado Registro 1                                                                                                    |                    |                                 |                 |                      |             |  |  |  |
| CEP★<br>Endereço                      | 86701472           | 1         | N° Imóvel★          | 355          |                |          | Cobertura: Mensagem: ;<br>- Mancha de cobertura = sim. Endereço sem cobertura. Id Endereço = VRId-0;<br>Linke: Tolofônica:<br>- Quantidade: 0;<br>- Múltiplas Linhas: -;<br>-Banda Larga;<br>- Até 20Mbps: 0;<br>Do 21 o 50Mbps: 0; |                    |                                 |                 |                      |             |  |  |  |
| Cidade★<br>Distrito                   | ARAPONGAS          | •         | Estado★             | PR           | •              |          |                                                                                                    |                    |                                 |                 |                      |             |  |  |  |
| Complemento 1                         | Selecione          | •         | Valor 1             | Valor 1      |                |          |                                                                                                    | - De 51<br>-Endere | a 1 Gbps: 0;<br>co;             |                 |                      |             |  |  |  |
| Complemento 2                         | Selecione          | •         | Valor 2             | Valor 2      |                |          | <ul> <li>Tecnologia do Acesso: METALICO;</li> <li>Cidade: On Net;</li> <li>Tipo armário:;</li> <li>Armário:;</li> </ul>                                                                                                    |                    |                                 |                 |                      |             |  |  |  |
| Complemento 3                         | Selecione          | -         | Valor 3             | Valor 3      |                |          |                                                                                                    |                    |                                 |                 |                      |             |  |  |  |
|                                       |                    |           |                     |              | Localizar      |          | Salvar                                                                                                    |                    | 3                               |                 |                      |             |  |  |  |
| Endereços e                           | ncontrados         |           |                     |              | Registros 1 -  | - 1 de 1 | Endereços s                                                                                                    | alvos              |                                 |                 |                      | Avançar >   |  |  |  |
| Página anterior                       | Próxima página     | Consultar | Prioridal eAnterior | Próxima Pr   | ioridade       |          | Oportunidade                                                                                                    | Consu              | Ita Cobertura / Consulta Online | Alterar Central | Alterar para Metálio | co VIVO1    |  |  |  |
| Endereço                              | Disponibilida      | ide       | Mensagem Int        | ervalo entre | Tecnologia Ac. |          | Endereço                                                                                                    |                    | Consulta Online Dat             | a da Cober Reto | rno da Consu Peo     | dido criado |  |  |  |
| R. CONDOR, 355,                       | - ARA Indisponível |           | - a                 | té 849/850   | METALICO       | VIVO2    |                                                                                                    |                    |                                 |                 |                      |             |  |  |  |
|                                       |                    |           |                     |              |                |          |                                                                                                    |                    |                                 |                 |                      |             |  |  |  |

# **Vivo POP**

4ª Etapa – Após clicar em SALVAR, o sistema vai criar automaticamente a SOS, somente clicar em OK.

Pronto! É só aguardar o prazo o Prazo de 48 horas úteis.

Lembre-se que não é necessário enviar e-mail, somente acompanhar o retorno da solicitação de análise.

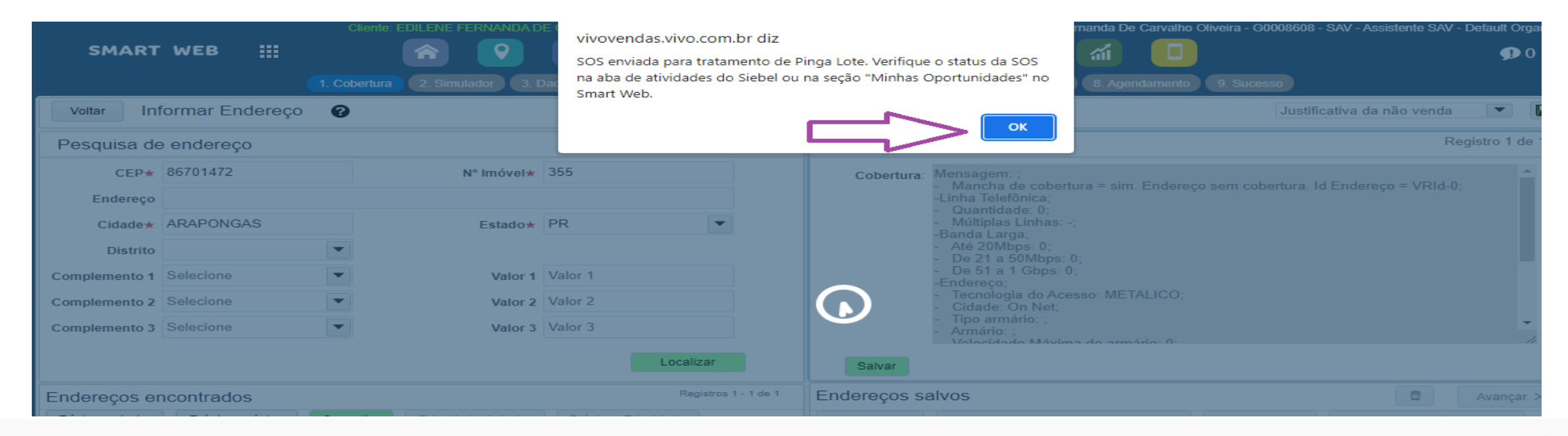

### **Vivo POP**

Após Ok na mensagem, o sistema informa que a oportunidade foi criada com sucesso e abaixo o número da atividade. Para acompanhar, consulte o módulo de oportunidades e acompanhe a liberação que ocorre em até 48 horas úteis.

| 1. Cobertura 2. Dados cadastrais 3. Criar Oportunida                                                      | e 4. Sucesso       | SMART WEB                    |                   |               | <b>9</b> (§          | 8                |                |               | <b>i</b> 🥼        |               | * At      | ibuído Oportunic 🛩  🥦 () |
|----------------------------------------------------------------------------------------------------|--------------------|------------------------------|-------------------|---------------|----------------------|------------------|----------------|---------------|-------------------|---------------|-----------|--------------------------|
|                                                                                                    |                    |                              |                   |               |                      | Minhas oportunid | lades Todas as | oportunidades |                   |               |           |                          |
| Oportunidade criada com suc                                                                               | esso!              | Oportunidades                |                   |               |                      |                  |                |               |                   |               | C         | Registros 1 - 4 de 4     |
|                                                                                                    |                    | Nome de Opertunidad          | o Tipo do Oport   | Cotógio do vo | n Stati              | Nome de Cont     | o Documento (C | Contata       | In                | Conol Armório | Deeponeóu | al Caixa Eata            |
|                                                                                                    |                    | EDILENE FERNANDA DE CARVAL.  | Viabilidade técn. | Reservado     | Em Análise           | EDILENE FER      | 08474718880    | EDILENE FER   | SAV               |               | G0008608  | PR                       |
|                                                                                                    |                    | EDILENE FERNANDA DE CARVAL.  | Viabilidade tecn. | Perdido       | Fechado              | EDILENE FER      | 08474718880    | EDILENE FER   | SAV               |               | G0008608  | PR                       |
|                                                                                                    |                    | SONIA MARIA MUNIZ 8-6UFXX1HR | Viabilidade técn. | Reservado     | Em Negociação        | SONIA MARIA      | 02698447591    | TEREZA MUNIZ  | SAV               | G1I17         | G0008608  | 117GP1407 BA             |
|                                                                                                    |                    | EDILENE FERNANDA DE CARVAL.  | Viabilidade técn. | Perdido       | Fechado              | EDILENE FER      | 08474718880    | EDILENE FER   | SAV               |               | G0008608  | PR                       |
|                                                                                                    | Registros 1 - 1 de | 4                            |                   |               |                      |                  |                |               |                   |               |           |                          |
| ID Criado em Tipo de Oport Estágio de Ve Status Endereço                                                  |                    |                              |                   |               |                      |                  | н «н ээ н      |               |                   |               |           |                          |
| 8-6V3AIF7L 13/9/2022 15.2 Viabilidade téc Reservado Em Análise CONDOR - 355, VILA CASCATA - 86701472; ARA | PONGAS - PR        | Oportunidade                 |                   |               |                      |                  |                |               | ٩                 | Registr       | ro 1 de 4 |                          |
|                                                                                                    |                    | Nome da oportunidade: EDILE! | NE FERNANDA DI    | Tipo d        | e Oportunidade: Viab | ilidade técnica  | •              |               | Cidade:           | ARAPONGAS     |           |                          |
|                                                                                                    |                    | Conta: EDILE!                | NE FERNANDA DI    | Es            | ágio de vendas: Res  | ervado           | •              |               | Responsável:      | G0008608      |           |                          |
|                                                                                                    |                    | Contato: EDILEI              | NE FERNANDA DI    |               | Status: Em.          | Análise          | •              | D             | ata de expiração: |               |           |                          |
|                                                                                                    |                    | Endereço: CONDO              | OR - 355; V 🖪     | N             | otivo de recusa:     | •                | •              |               | Expiração em:     |               |           |                          |

# • SISTEMA SMART WEB VIVO 1 CENSUP

Para acionar o **CENSUP**, é imprescindível a abertura de **SOS CENSUP** (que é a atividade de viabilidade técnica gerada na oportunidade de venda, criada dentro da conta do cliente) <u>Clique Aqui</u>.

Sem Cobertura Pinga Lote: Quando consultar um endereço no seu sistema de vendas e o retorno for sem cobertura representado pelo erro: "erro 586 – endereço não encontrado"

É preciso primeiro se assegurar de que está pesquisando de maneira correta, incluindo todos os pontos do endereço como, por exemplo, Quadra e Lote, Mini trecho, CEP correto e afins. Se sim, a pesquisa está sendo feita de maneira correta e se o erro ainda permanecer, realizar a abertura da SOS Pinga lote para cadastro do lote.

Prazo de atendimento para pinga lotes em rede Vivo 1 é de 72 horas (3 dias úteis) para novas vendas.

**IMPORTANTE:** Para demais solicitações como: Correção de Logradouro, Correção de AT, Correção de CEP, Correção de Flag FWT Smart ou Next, Confirmação de Tecnologia, Erro 538. Realizar a abertura via Help Us, **Clique Aqui!** 

#### Mensagem de erro na consulta cobertura

Sistema

#### Mensagem: ;

 RTB => ESB.1.1.ERR.020 - Erro na execucao da operacao no OSP, erro: 586 - Endereço não encontrado - Atributos inválidos ou não informados.; ADSL => ESB.1.1.ERR.020 - Erro na execucao da operacao no OSP, erro: 586 - Endereço não encontrado - Atributos

|      | ,                                           |
|------|---------------------------------------------|
|      | -Linha Telefônica;                          |
|      | - Quantidade: ;                             |
|      | - Múltiplas Linhas: -;                      |
|      | -Banda Larga;                               |
|      | - Até 20Mbps: 0;                            |
| pág  | - De 21 a 50Mbps: 0;                        |
|      | - De 51 a 1 Gbps: 0;                        |
| atu: | -Endereço;                                  |
|      | <ul> <li>Tecnologia do Acesso: ;</li> </ul> |
|      | - Cidade: On Net;                           |
|      | - Tipo armário: ;                           |
|      | - Armário: ;                                |
|      |                                             |

# **Vivo POP**

- 1ª Etapa Realizar a busca pelo CEP e Nº, caso não exista complementos, clicar em localizar;
- 2<sup>a</sup> Etapa Selecionar o endereço, conforme informado pelo cliente e clicar em consultar cobertura;
- 3ª Etapa Apresentando a informação de Erro 586 endereço não encontrado, clicar em salvar.

| Voltar              | formar Endereço 🛛 🔞 |                           |                                |                                    |                                    |                                                                                                    | Justifie                                 | icativa da não venda                        |                |
|---------------------|---------------------|---------------------------|--------------------------------|------------------------------------|------------------------------------|----------------------------------------------------------------------------------------------------|------------------------------------------|---------------------------------------------|----------------|
| Pesquisa de         | e endereço          |                           |                                | Registro 1 de 1+                   | Endereço Selec                     | cionado                                                                                                    |                                          | R                                           | egistro 1 de 1 |
| CEP★<br>Endereço    | 11700500            | N° Imóvel★                | 1613                           |                                    | Cobertura: Men<br>- R<br>Ende      | isagem: ;<br>TB => ESB.1.1.ERR.020 - Erro na<br>ereco não encontrado - Atributos in<br>d d ereco não encontrado - Atributos in | execucao da opera<br>válidos ou não info | acao no OSP, erro: 58<br>prmados. ; ADSL => | 6 -            |
| Cidade★<br>Distrito | PRAIA GRANDE        | Estado★                   | SP                             | •                                  | ESB<br>enco<br>-Linh<br>- Q<br>- M | , , , , , , , , , , , , , , , , , , ,                                                                                          | la operacao no OSI                       | P, erro: 586 - Endere                       | ço nao         |
| Complemento 1       | Selecione 💌         | Valor 1                   | Valor 1                        |                                    | -Ban<br>- At                       | nda Larga;<br>té 20Mbps: 0;                                                                                                    |                                          |                                             |                |
| Complemento 2       | Selecione 💌         | Valor 2                   | Valor 2                        |                                    | - Di<br>- Di                       | le 21 a 50Mbps: 0;<br>le 51 a 1 Gbps: 0;<br>deres:                                                                             |                                          |                                             |                |
| Complemento 3       | Selecione 💌         | Valor 3                   | Valor 3<br>lesquisa de endereç | o Applet do formulári<br>Localizar | Salvar                             | idado: On Not                                                                                                    |                                          |                                             | •              |
| Endereços er        | ncontrados          |                           |                                | Registros 1 - 1 de 1               | Endereços salvos                   | S                                                                                                    |                                          | <b></b>                                     | Avançar >      |
| Página anterior     | Próxima página Cons | ultar Prioridade Anterior | Próxima Priorio                | dade                               | Oportunidade Co                    | onsulta Cobertura / Consulta Online                                                                                            | Alterar Central                          | Alterar para Metálio                        | o VIVO1        |
| Endereço            | Disponibilidade     | Mensagem Int              | tervalo entre Te               | ecnologia Ac                       | Endereço                           | Consulta Online Dat                                                                                                    | a da Cober Reto                          | orno da Consu Peo                           | lido criado    |
| AV ECOLOGICA Y      | T GIU Indisponível  |                           |                                | VIV                                | AV ECOLOGICA Y T GIU               | U 15/                                                                                                    | 9/2022 09:5 ; -Co                        | omentário:; -Lo 09/                         | 15/2022 10:    |

4ª Etapa – Após clicar em SALVAR, o sistema vai criar automaticamente a SOS, somente clicar em OK.

Pronto! É só aguardar o prazo o Prazo de 72 horas úteis.

Lembre-se que não é necessário enviar e-mail, somente acompanhar o retorno da solicitação de análise.

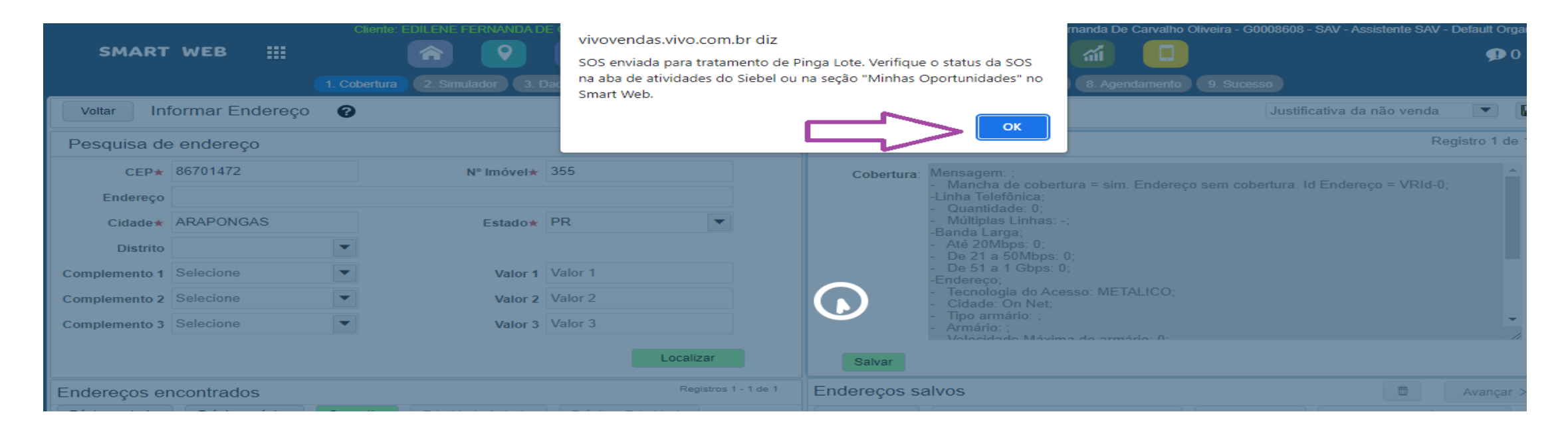

# **Vivo POP**

Após dar Ok na mensagem, o sistema informa que a oportunidade foi criada com sucesso e abaixo o número da atividade. Para acompanhar, consulte o módulo de oportunidades e acompanhe a liberação que ocorre em até 72 horas úteis.

| 1. Cobertura 2. Dados cadastrais 3. Criar Oportunidade 4. Sucesso                                                    |                    | SMART WEB                    |                   |              | 9 (5)                 | 8                |                  |              | <b>i</b>         |              | * Atri     | ouído Oportunic 🗸 🅠 🛈 |
|----------------------------------------------------------------------------------------------------|--------------------|------------------------------|-------------------|--------------|-----------------------|------------------|------------------|--------------|------------------|--------------|------------|-----------------------|
|                                                                                                    |                    |                              |                   |              |                       | Minhas oportunid | lades Todas as c | portunidades |                  |              |            |                       |
| Oportunidade criada com sucesso!                                                                                     |                    | Oportunidades                |                   |              |                       |                  |                  |              |                  |              | ٩          | Registros 1 - 4 de 4  |
|                                                                                                    |                    | Nomo do Oportunidor          | la Tipo da Oport  | Cotágio do v | on Statu              | Nome de Cent     | a Dagumento (C   | Contato      |                  | anal Armária | Dooponoóuo | Caixa Eata            |
|                                                                                                    |                    | EDILENE FERNANDA DE CARVAL   | Viabilidade técn. | Reservado    | Em Análise            | EDILENE FER      | 08474718880      | EDILENE FER  | SAV              |              | G0008608   | PR                    |
|                                                                                                    |                    | EDILENE FERNANDA DE CARVAL   | Viabilidade tecn. | Perdido      | Fechado               | EDILENE FER      | 084/4/18880      | EDILENE FER  | SAV              |              | G0008608   | PR                    |
|                                                                                                    |                    | SONIA MARIA MUNIZ 8-6UFXX1HF | Viabilidade técn. | Reservado    | Em Negociação         | SONIA MARIA      | 02698447591      | TEREZA MUNIZ | SAV              | G1I17        | G0008608   | 117GP1407 BA          |
|                                                                                                    |                    | EDILENE FERNANDA DE CARVAL   | Viabilidade técn. | Perdido      | Fechado               | EDILENE FER      | 08474718880      | EDILENE FER  | SAV              |              | G0008608   | PR                    |
|                                                                                                    | Registros 1 - 1 de | (                            |                   |              |                       |                  |                  |              |                  |              |            |                       |
| ID Criado em Tipo de Oport Estágio de Ve Status Endereço                                                             |                    |                              |                   |              |                       |                  | н « » н          |              |                  |              |            |                       |
| 8-6V3AIF7L 13/9/2022 15:2 Viabilidade téc Reservado Em Análise CONDOR - 355; VILA CASCATA - 86701472; ARAPONGAS - PR |                    | Oportunidade                 |                   |              |                       |                  |                  |              | ٩                | C Registro   | 1 de 4     |                       |
|                                                                                                    |                    | Nome da oportunidade: EDILE  | NE FERNANDA D     | Tipo         | de Oportunidade: Viab | lidade técnica   | •                |              | Cidade: AF       | RAPONGAS     |            |                       |
|                                                                                                    |                    | Conta: EDILE                 | NE FERNANDA D     | E            | stágio de vendas: Res | ervado           | •                |              | Responsável: G(  | 008608       |            |                       |
|                                                                                                    |                    | Contato: EDILE               | NE FERNANDA D     |              | Status: Em /          | nálise           | •                | Da           | ta de expiração: |              |            |                       |
|                                                                                                    |                    | Endereço: COND               | OR - 355; V 🖪     |              | Motivo de recusa:     | •                | •                |              | Expiração em:    |              |            |                       |

# • CASOS EXCEÇÃO CENSUP VIVO 2 e VIVO 1

Ressaltamos que o envio de e-mail visando uma contestação após a negativa de tratamento realizado pelo **CENSUP**, só deve acontecer se realmente a comprovação do contrário. Para isso, basta seguir o padrão de fluxo e confecção de e-mail, sendo:

**Rede VIVO 2**: CENSUP Pinga Lote (<u>censup.pinga.lote@telefonica.com</u>) com cópia para Censup Supervisão NL\_Censup\_Supervis\_o@telefonicacorp.onmicrosoft.com

**Rede VIVO 1**: Censup Cadastro V1 (<u>censupcadastrov1.br@telefonica.com</u>) com cópia para Censup Supervisão <u>NL\_Censup\_Supervis\_o@telefonicacorp.onmicrosoft.com</u>

Para assunto de e-mail, usar o padrão: MOTIVO + Documento do cliente (CPF)

Para o corpo do e-mail em substituição do croqui em Excel, Censup precisa do preenchimento dos seguintes campos:

- CEP:
- ENDEREÇO COMPLETO:
- BAIRRO:
- CIDADE E ESTADO:

# • CASOS EXCEÇÃO CENSUP VIVO 2 e VIVO 1

Informações Adicionais e Necessárias:

- Transversal 1;
- Transversal 2;
- Lotes Vizinhos (esquerdo, direito e frente).

#### **Prints:**

- Print da Localização;
- Print da Fachada;
- Print do Erro do Sistema de Vendas.

Prints podem ser enviados no corpo do e-mail ou anexados, desde que todas as informações estejam legíveis.

#### Descrição Do Problema:

Detalhes sobre o erro ocorrido e quaisquer informações adicionais que possam ser relevantes para ajudar o cadastro do lote.

E-mails com ASSUNTO fora do padrão serão desconsiderados.

# **Vivo POP**

Sistema

# • SISTEMA VIVO NEXT

Para cadastro endereço e consulta de cobertura Next. Seguir as orientações conforme documento <u>Clique Aqui</u>.

# FIBRASIL

# SISTEMA SMART WEB E VIVO NEXT

Para cidades atendidas pela FiBrasil, em cenários de Pinga Lote, Correção de Inventário e Alívios Digitais. Seguir as orientações conforme o documento, <u>Clique Aqui</u>. Para FAQ de dúvidas <u>Clique Aqui</u>.

# • ATC SISTEMA SMART WEB E VIVO NEXT

Referente a cidades atendidas pela ATC, para cenários de Pinga Lote. Seguir as orientações conforme o documento <u>Clique Aqui</u>.

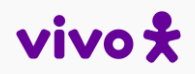